## Passo a passo obtenção informe rendimentos - IRPF 2020

## Servidores Aposentados / Pensionistas

1) Acessar página SIGEPE (<u>https://servidor.sigepe.planejamento.gov.br</u>)

## 2) Digitar CPF e Senha de acesso

| C SIGAC - Sistema de Gestão de A: × + | -                                                                                                    | σ     | ×          |
|---------------------------------------|----------------------------------------------------------------------------------------------------|-------|------------|
| ← → C                                 | nto.gov.br/casson/login?service=https%24%2Fadmisistema.sigepe.planejamento.gov.br%2Fsigepe-as-web%2Fprivate%2FareaTrabahbr%2Findex,isf%3Bjses      | à 🤅   | <b>)</b> : |
|                                       | Sigac Sistema DE GESTÃO DE ACESSO                                                                                                    |       |            |
|                                       | Faça login para prosseguir para o Sigepe                                                                                                    |       |            |
|                                       | Digite o CPF sem pontuação         CERTIFICADO DIGITAL           OU         Se vod possui centificado digital,<br>clique em uma das opções abaxo e |       |            |
|                                       | Accessar •                                                                                                    |       |            |
|                                       | Precisa de Ajuda?<br>::SELECIONE:: v                                                                                                    |       |            |
| <u>í</u>                              | Anna A<br>Managa                                                                                                    |       |            |
| : 2 0 0 🐽 👩 🛪                         | · · · · · · · · · · · · · · · · · · ·                                                                                                    | 15:38 | -          |

## 3) Após acessar a área restrita confira seus dados pessoais

| ← → C ■ admsistema.sigepe.planejamento.gov.br/sigepe-as-web/private/are                                                                                                    | aTrabalho/index.jsf                                                                     |                                                                                                    |                                   | ☆ 😝 : |
|----------------------------------------------------------------------------------------------------|-----------------------------------------------------------------------------------------|----------------------------------------------------------------------------------------------------|-----------------------------------|-------|
| 🛗 Apps 🗲 Portal de Serviços 🧕 WhatsApp 🙂 Unafisco Saúde   A 🥥 Logon   P                                                                                                    | lortal Fácil                                                                            |                                                                                                    |                                   |       |
|                                                                                                    |                                                                                         |                                                                                                    | @ ₽ ⊑ ⊘ 단 😣                       |       |
| Você está em: Área de Trabalho do Servidor                                                                                                    |                                                                                         | SERVIDOR / PENSION                                                                                                    | ISTA - DECIP/SGP - 408060899953 👻 |       |
| Olá<br>Área de Trabalho do Servidor                                                                                                    |                                                                                         | Sua                                                                                                    | sessão expira em 00:20:04 🧷       |       |
|                                                                                                    | Tarefas a fazer                                                                         |                                                                                                    | 0                                 |       |
| Cargo<br>Informação não disponível.<br>Chefe<br>Não há chefe designado para a RFB<br>Unidade de Exercício<br>RFB/ME<br>Â, Ver casos                                                                                                    |                                                                                         | Você não possul tarefas.                                                                                                    |                                   |       |
| Mensagens 😨                                                                                                    | 0                                                                                       | Favoritos                                                                                                    | 0                                 |       |
| 62/03/2021 15:22:43 - Alteração Dados Pessoais -<br>26/02/2021 14:18:1 - Alteração Dados Pessoais -<br>25/02/2021 17:25:1 - Alteração Dados Pessoais - Tel<br>25/02/2021 17:25:1 - Alteração Dados Pessoais - Tel<br>25/02/2021 16:23:24 - Prova de vida está suspens;<br>20/01/2021 16:23:24:3 - Prova de vida bigital<br>07/01/2021 16:23:24:3 - Prova de Vida Digital<br>16/12/2021 18:23:55:31:05(FE)   Manutenção | Telefone<br>Telefone<br>efone<br>as e Pensões<br>a até 31 de março<br>ara Prova de Vida | Image: Constraint of the second second se | >                                 |       |

4) Clicar no canto superior esquerdo e após selecionar 'Dados Financeiros'

| 🧕 WhatsApp 🙂 Unafisco Saúde                                              | A 🧯 | Logon   Portal Fácil |                  |                   |
|--------------------------------------------------------------------------|-----|----------------------|------------------|-------------------|
| Sigepe                                                                   |     |                      |                  | â ⊈ D @ C• 😣      |
| Pesquisar                                                                | ٩   | Gestão de Pessoas    |                  |                   |
| O Gestão de Pessoas                                                      | >   | Consignações         | Dados Cadastrais | Dados Financeiros |
|                                                                          |     | Minha Saúde          | Requerimento     |                   |
| Cargo                                                                    |     |                      |                  | ПГ                |
| intornação não disponívei.                                               |     |                      |                  |                   |
| Chefe<br>Não há chefe designado para a<br>Unidade de Exercício<br>RFB/ME | RFB |                      | Você não possui  | tarefas.          |

5) Selecionar 'Consultar Comprovante de Rendimentos' e novamente 'Comprovante de Rendimentos' para gerar o arquivo pdf referente a fonte pagadora/ vínculo Servidor / Ativo /DECIP/SGP.

| Dados Financeiros                 | omprovar                        | ite de Kend                       | mentos                        | Sua sess         |
|-----------------------------------|---------------------------------|-----------------------------------|-------------------------------|------------------|
| — Comprovante de Rendin           | nentos                          | 1ª seleção                        |                               |                  |
| Vínculo:                          |                                 | _                                 |                               |                  |
| 0899953 / Servidor / Ativo / DE   | ECIP/SGP 🔻                      |                                   |                               |                  |
| Ano Base: *                       |                                 |                                   |                               |                  |
| 2020 -                            |                                 |                                   |                               |                  |
|                                   |                                 |                                   |                               |                  |
| Comprovante de Rendimentos        | Comprovante de Diárias          | s e Aiuda de Custos               |                               |                  |
|                                   |                                 |                                   |                               |                  |
| Para visualizar o locumento, é ne | cessário que tenha instalado er | n seu computador o software Adobe | Acrobat Reader. Caso não poss | ua, clique na im |
|                                   |                                 | instalação gratuitamente.         |                               |                  |
|                                   |                                 |                                   |                               |                  |

6) Alterar o vínculo para Servidor / Inativo / ME e repetir a 2ª seleção para gerar o pdf.

| x +                                                                                                    |
|----------------------------------------------------------------------------------------------------|
| servidor.sigepe.planejamento.gov.br/SIGEPE-PortalServidor/private/dadosFinanceiros/filtroComprovanteRendimentosAnual.jsf                                                                                                    |
| ortal de Serviços 🔇 WhatsApp 🥲 Unafisco Saúde   A 🧔 Logon   Portal Fácil                                                                                                    |
| 😑 Sigepe Strend Constant Constant Cons |
| Você está em: Área de Trabalho do S > Gestão de Pe > Dados Financ > Consultar Comprovante de Rendimentos SERVIDOR / PENSIONISTA - DECIPI/SGP - 4080                                                                                                    |
| Consultar Contracheque Prévia × Consultar Comprovante de Rendimentos Outras Consultas Financeiras ×                                                                                                    |
| Consultar Comprovante de Rendimentos<br>Dados Financeiros<br>— Comprovante de Rendimentos                                                                                                    |
|                                                                                                    |
| 0899953 / Servidor / Inativo / ME                                                                                                    |
| Ano Base: * 2020                                                                                                    |
| Comprovante de Rendimentos Comprovante de Diárias e Ajuda de Custos                                                                                                    |
| Para visualizar o documento, inceessário que tenha instalado em seu computador o software Adobe Acrobat Reader. Caso não possua, clique na imagem abaixo pa<br>instalação gratuitamente.                                                                                                    |
| 2ª seleção - gerar pdf                                                                                                    |